# Faculty of Commerce (UG) Choosing Your Degree (CYD)

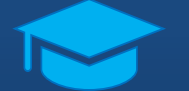

### **Student Guide**

**Registration 2023** 

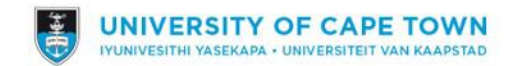

## Choosing Your Degree: Student-facing Steps

#### 1. Login to PeopleSoft.

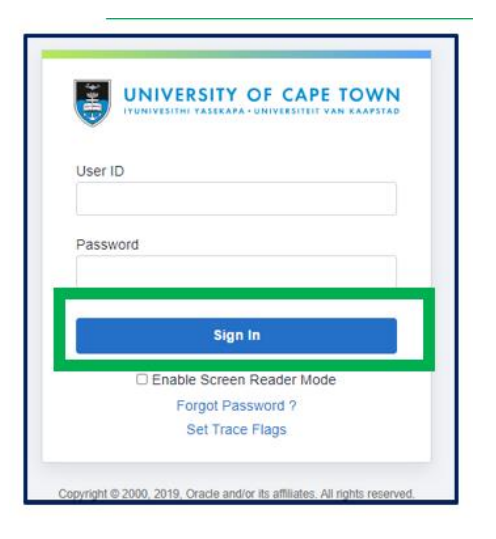

#### 2. On the Student Home Page, click on the Choosing Your Degree tile.

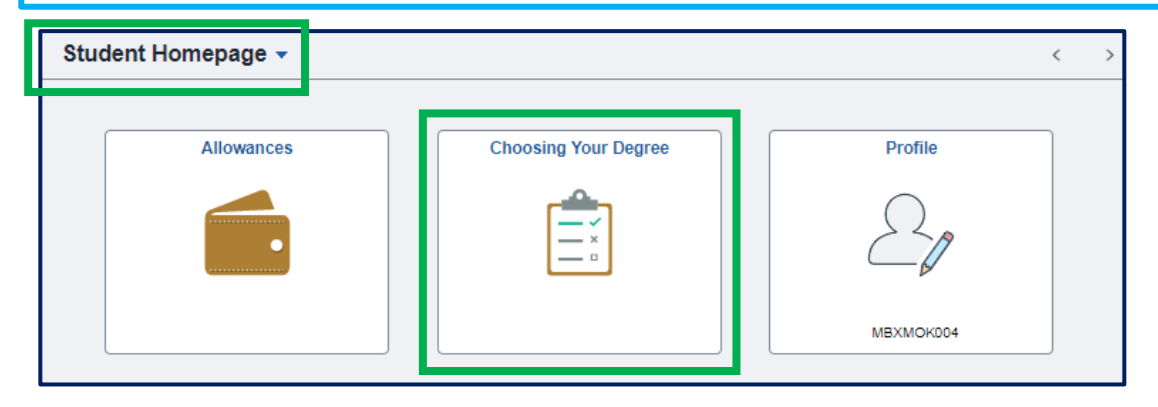

### Choosing Your Degree: Student-facing Steps

3. On the Choosing Your Degree page, click on the "Fill out a new form" button to open the Choosing Your Degree form.

| < Stu | udent Homepage      | Choosing_Your_Degree |
|-------|---------------------|----------------------|
|       | Fill out a new form |                      |

4. On the Choosing Your Degree form, complete the following actions:

- i. Select the current plan.
- ii. Select the new plan.

| Bucket Program |               |   |
|----------------|---------------|---|
|                | *Current Plan | Q |
| New Program    |               |   |
|                | *Choice       | ٩ |

The plan applied for will be the only available option to select.

Use the Look-up and Search function to search for the choice you would like to make.

| Cancel                   |                                   | Lookup             | p                            |        |
|--------------------------|-----------------------------------|--------------------|------------------------------|--------|
| Search for: Choice       |                                   |                    | Show O                       | perato |
|                          | Academic Plan<br>(begins with)    | CB004BUS22         |                              |        |
|                          | Descr<br>(begins with)            |                    |                              |        |
|                          | Academic Program<br>(begins with) |                    |                              |        |
| ✓ Search Results         | Description<br>(begins with       | Search             |                              |        |
|                          |                                   |                    |                              | 1 n    |
| Academic Plan $^{\circ}$ | Descr $\diamond$                  | Academic Program O | Description O                |        |
| CB004BUS22               | Analytics                         | CB004              | Bachelor of Business Science |        |

### Choosing Your Degree: Student-facing Steps

#### 5. After making the selections, click Save.

| Choosing_Your_Degree | Choosing_Your_Degree | 1 | â | :   | $\oslash$ |
|----------------------|----------------------|---|---|-----|-----------|
| Instructions         |                      |   |   | Sav | e         |
| *Description         | Choosing_Your_Degree |   |   |     |           |

#### 6. After saving, click Submit.

| Choosing_Your_Degree | Choosing_Your_Degree          | ራ    | : 0    |
|----------------------|-------------------------------|------|--------|
| Instructions         |                               | Save | Submit |
| *Description         | Choosing_Your_Degree          |      |        |
| Approval Status      | Initial Created On 26/10/2022 |      |        |

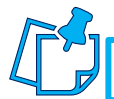

Please do not add any comments in the More Information section.

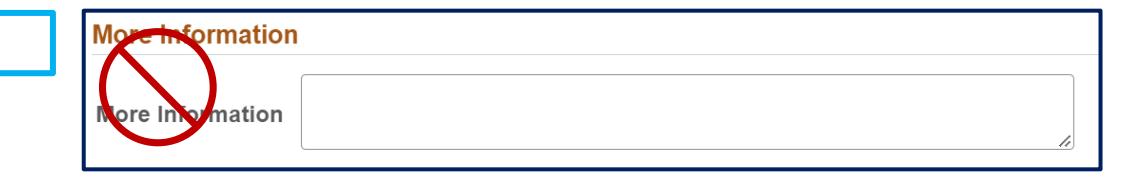

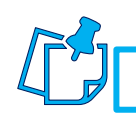

Please do not add any attachments in the Attachments section.

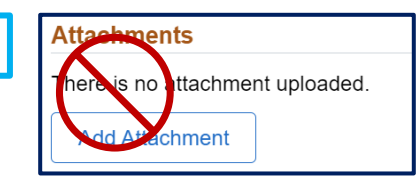

### Choosing Your Degree: Student-facing Statuses

Automatic Approval: For plans that are setup for Automatic Approval, the status will immediately show Approved.

| <b>∠</b> Form       |                      | Choosing_Your_De     | egree             |                    | ŵ <b>:</b>           | $\oslash$ |     |                                                                                                    |
|---------------------|----------------------|----------------------|-------------------|--------------------|----------------------|-----------|-----|----------------------------------------------------------------------------------------------------|
| Fill out a new form | Forms<br>Form ≎      | Description ◊        | Approval Status ≎ | Created Datetime ◊ | Submitted Datetime ◊ | 4         | 4.7 | An Email is also sent to the student to confirm the status of their selection.                                                                                                    |
| All 1<br>Approved 1 | Choosing_Your_Degree | Choosing_Your_Degree | Approved          | 26/10/22 11:18AM   | 26/10/2022 11:23AM   | >         |     | From: no-reply@uct.ac.za <no-reply@uct.ac.za><br/>Sent: Wednesday, 26 October 2022 11:23<br/>To: Psoft.Test <psoft.test@uct.ac.za></psoft.test@uct.ac.za></no-reply@uct.ac.za>                                                                                                    |
|                     |                      |                      |                   |                    |                      |           |     | Subject: UCT Commerce Faculty - Choosing your Degree Form Approved         Dear Student         "CHOOSING YOUR DEGREE" APPROVED         Student Number - MBXMOK004         Form Number - 8317         Your form has been approved and you can continue to register. Please access your registration task via the Tasks tile in PeopleSoft Self-Service.         Yours sincerely         Commerce Faculty Admin |
|                     |                      |                      |                   |                    |                      |           |     | This message was automatically generated. Please do not reply to this email.                                                                                                    |

#### Staff Approval Required – Pending: For plans that are setup for Staff Approval, the status will immediately show Pending.

| <pre>     Form </pre> |   |                      | Choosing_Your_E        | )egree            |                    | ŵ                  | :          | $\oslash$ |     |                                                                  |
|-----------------------|---|----------------------|------------------------|-------------------|--------------------|--------------------|------------|-----------|-----|------------------------------------------------------------------|
| Fill out a new form   |   | Forms                |                        |                   | _                  |                    |            |           | 4_7 | An Emai                                                          |
|                       |   | Form $\Diamond$      | Description $\diamond$ | Approval Status 🛇 | Created Datetime 🛇 | Submitted Datetime | $\diamond$ |           |     | their sele                                                       |
| All                   | 1 | Choosing_Your_Degree | Choosing_Your_Degree   | Pending           | 26/10/22 2:42PM    | 26/10/2022 2:42PM  |            | >         |     | From: no-reply@uct.ac.za s                                       |
| Pending Approval      | 1 |                      |                        |                   |                    |                    |            |           |     | Sent: Wednesday, 26 Octob<br>To: Psoft Test < <u>psoft.test@</u> |
|                       |   |                      |                        |                   |                    |                    |            |           |     | Dear Student                                                     |
|                       |   |                      |                        |                   |                    |                    |            |           |     | "CHOOSING YOUR DEGREE                                            |
|                       |   |                      |                        |                   |                    |                    |            |           |     | Student Number - PTSAWE<br>Form Number - 8318                    |
|                       |   |                      |                        |                   |                    |                    |            |           |     | Thank you for choosing you                                       |

An Email is also sent to the student to confirm the status of their selection.

| From: no-reply@uct.ac.za <no-reply@uct.ac.za></no-reply@uct.ac.za>                                                                                   |
|----------------------------------------------------------------------------------------------------|
| Sent: Wednesday, 26 October 2022 14:42                                                                                                    |
| To: Psoft Test < <u>psoft.test@uct.ac.za</u> >                                                                                                    |
| Subject: UCT Commerce Faculty - Choosing your Degree Form Submitted                                                                                  |
| Dear Student                                                                                                    |
| "CHOOSING YOUR DEGREE" SUBMITTED                                                                                                    |
| Student Number - PTSAWE001<br>Form Number - 8318                                                                                                    |
| Thank you for choosing your Commerce degree. Your degree choice requires approval and you will receive a notification when a decision has been made. |
| Yours sincerely<br>Commerce Faculty Admin                                                                                                    |
| This message was automatically generated. Please do not reply to this email.                                                                         |

### Choosing Your Degree: Student-facing Statuses

Staff Approval Required – Upon Approval: For plans that are setup for Staff Approval, the status will change to Approved once the staff member has processed the request.

| Student Homepage    |                      | Choosing_Your_E      | )egree            |                    | <u></u> ش :          | 0 | <b>≤∕</b> ] | An Email is also sent to the student to                                                                                                    | confirm the status of |
|---------------------|----------------------|----------------------|-------------------|--------------------|----------------------|---|-------------|----------------------------------------------------------------------------------------------------|-----------------------|
| Fill out a new form | Forms                |                      |                   |                    |                      |   |             | their selection.                                                                                                    |                       |
| All                 | Form ≎               | Description 🛇        | Approval Status O | Created Datetime ◇ | Submitted Datetime 🛇 | : |             | From: no-reply@uct.ac.za <no-reply@uct.ac.za></no-reply@uct.ac.za>                                                                                   |                       |
|                     | Choosing_Your_Degree | Choosing_Your_Degree | Approved          | 26/10/22 2:42PM    | 26/10/2022 2:42PM    | > |             | Sent: Wednesday, 26 October 2022 14:50<br>To: Psoft Test < <u>psoft.test@uct.ac.za</u> >                                                             |                       |
| Approved (1)        |                      |                      |                   |                    |                      |   |             | Subject: UCT Commerce Faculty - Choosing your Degree Form Approved                                                                                   |                       |
|                     |                      |                      |                   |                    |                      |   |             |                                                                                                    |                       |
|                     |                      |                      |                   |                    |                      |   |             | Student Number - PTSAWE001<br>Form Number - 8318                                                                                                    |                       |
|                     |                      |                      |                   |                    |                      |   |             | Your form has been approved and you can continue to register. Please access your registration task via the Tasks tile<br>in PeopleSoft Self-Service. |                       |
|                     |                      |                      |                   |                    |                      |   |             | Yours sincerely<br>Commerce Faculty Admin                                                                                                    |                       |
|                     |                      |                      |                   |                    |                      |   |             | This message was automatically generated. Please do not reply to this email.                                                                         |                       |

Staff Approval Required - Denied: For plans that are setup for Staff Approval, the status will change to Denied once the staff member has processed the request.

| Fill out a new form       Forms         All       Description \$       Approval Status \$       Created Datetime \$       Submitted Datetime \$         Choosing_Your_Degree       Choosing_Your_Degree       Denied       26/10/22 2:43PM       26/10/2022 2:43PM       > | Student Homepage    |                      | Choosing_Your_D            | egree             |                                 | ል :                               | $\oslash$ |
|----------------------------------------------------------------------------------------------------|---------------------|----------------------|----------------------------|-------------------|---------------------------------|-----------------------------------|-----------|
| All       Description \$       Approval Status \$       Created Datetime \$       Submitted Datetime \$         Denied       Choosing_Your_Degree       Choosing_Your_Degree       Denied       26/10/22 2:43PM       26/10/2022 2:43PM       >                            | Fill out a new form | Forms                |                            |                   |                                 |                                   |           |
| All Choosing_Your_Degree Choosing_Your_Degree Denied 26/10/22 2:43PM 26/10/2022 2:43PM >                                                                                                    |                     | Form $\diamond$      | Description $\diamondsuit$ | Approval Status 🛇 | Created Datetime $\diamondsuit$ | Submitted Datetime $\diamondsuit$ |           |
|                                                                                                    |                     | Choosing_Your_Degree | Choosing_Your_Degree       | Denied            | 26/10/22 2:43PM                 | 26/10/2022 2:43PM                 | >         |
|                                                                                                    | Denied 1            |                      |                            |                   |                                 |                                   |           |

An Email is also sent to the student to confirm the status of their selection.

| From: no-reply@uct.ac.za <no-reply@uct.ac.za></no-reply@uct.ac.za>                                                |
|----------------------------------------------------------------------------------------------------|
| Sent: Thursday, 27 October 2022 11:01                                                                             |
| To: Psoft Test < <u>psoft.test@uct.ac.za</u> >                                                                    |
| Subject: UCT Commerce Faculty - Choosing your Degree Form Denied                                                  |
|                                                                                                    |
| Dear Student                                                                                                    |
|                                                                                                    |
| "CHOOSING YOUR DEGREE" DENIED                                                                                     |
|                                                                                                    |
| Student Number - MNPMPH001                                                                                        |
| Form Number - 8368                                                                                                |
|                                                                                                    |
| Your degree choice has not been approved. Please submit a new degree choice form for the degree you received      |
| offer for. Use the "Choosing Your Degree" file in PeopleSoft Self-Service. Alternatively, please contact the Comm |
| Facuity Office.                                                                                                   |
| Yours sincerply                                                                                                   |
| Tours since every                                                                                                 |
| conmerce Pacuity Aumin                                                                                            |
|                                                                                                    |
| This massage was automatically generated. Blease do not really to this email                                      |
| This message was automatically generated. Flease do not reply to this email.                                      |